# Task Navigation in PeopleSoft 8.9 HRMS

8.9 HRMS Quick Reference Guide

| Task                      | Navigation                                                    | Directions                   |
|---------------------------|---------------------------------------------------------------|------------------------------|
| Search for a Person       | Main Menu > Workforce Administration >                        | Use Name, Birth date, SSN    |
|                           | Personal Information > Search for Matching                    | to see if the person already |
|                           | Persons                                                       |                              |
| Adding (Hire) a New       | Main Menu > Workforce Administration >                        | Follow steps to enter        |
| Employee                  | Personal Information > Add a Person                           | Personal & Job Data          |
| Adding a Non-Employee     | Main Menu > Workforce Administration >                        | Follow steps to enter        |
| (Person)                  | Personal Information > Add a Person                           | Personal Information &       |
| Adding a job for existing | Main Menu > Workforce Administration > Job                    |                              |
| Employee                  | Information > Add an Employment Instance                      |                              |
| Hiring an existing POI    |                                                               |                              |
| Rehire an Existing        | Main Menu > Workforce Administration > Job                    | Follow steps to enter the    |
| Employee                  | Information > Transfer/Rehire                                 | employee and new effective   |
|                           | OR                                                            | date on the appropriate job  |
|                           | Main Menu > Workforce Administration > Job                    | record                       |
|                           | Information > Add an Employment Instance                      |                              |
| Adding a New or           | Main Menu > Workforce Administration >                        | Add a new relationship for   |
| Additional POI Type       | Personal Information > Organizational                         | the existing person (non-    |
|                           | Relationships > Add a POI Relationship                        | employee) or employee.       |
| To find a page, enter key | Search:                                                       | For example, enter Job – to  |
| word & click on the       |                                                               | find all Job pages.          |
| My Favorites – Save       | Add to Favorites                                              | Go to page, such as Add a    |
| specific pages for easy   | In menu line at the top of your page                          | Person, click on Add to      |
| access                    |                                                               | Favorites to save.           |
| Reports & Reviews         | Main Menu > Reports and Reviews                               | Recommended reports and      |
| <b>T</b> 1/2 <b>D</b> /   |                                                               | Online reviews               |
| I o View Reports, use     | Main Menu > Reporting Tools > Report Manager                  | Run your report; click on    |
| Report Manager            |                                                               | the report name to view the  |
|                           | Report Manager appears at top each Report Run<br>Control Page | output once complete         |

## Steps to Enter a Person in PeopleSoft

| Search for Matching Person in HRMS                                                    |                                                                            |                                                                                                    |                                      |  |  |
|---------------------------------------------------------------------------------------|----------------------------------------------------------------------------|----------------------------------------------------------------------------------------------------|--------------------------------------|--|--|
| In H                                                                                  | RMS                                                                        | Not In HRMS                                                                                                    |                                      |  |  |
| EMPLOYEE POI                                                                          |                                                                            | EMPLOYEE                                                                                                    | POI                                  |  |  |
| Rehire or Add                                                                         | Add Organizational                                                         | Add (Hire) a New Employee                                                                                                    | Add a Non-employee                   |  |  |
| Additional Job                                                                        | Relationship or Hire                                                       |                                                                                                    | (Person)                             |  |  |
| Step by Step Guides:<br>Hire Retiree<br>Transfer or Rehire<br>Add Employment Instance | Step by Step Guides:<br>Add POI Relationship<br>Add Employment<br>Instance | Step by Step Guides:<br>Hire Regular Faculty<br>Contract Pay Hire (see appropriate<br>Contract Pay guide)<br>Hire Student Hourly / Work Study<br>Hire Classified Employee | Step by Step Guides:<br>Add a Person |  |  |

## PeopleSoft 8.9 Changes

## 8.9 HRMS Quick Reference Guide

### Menu Changes

| PS 8.3 Menu                            | PS 8.9 Menu                                                           |
|----------------------------------------|-----------------------------------------------------------------------|
| Administer Workforce> Personal Data    | Workforce Administration> Personal Information> Modify a Person       |
| Administer Workforce> Hire             | Workforce Administration> Personal Information> Add a Person>Employee |
| Administer Workforce> Non-Employee     | Workforce Administration> Personal Information> Add a Person>POI Type |
| Develop Workforce> Manage Positions    | Organizational Development> Position Management                       |
| Develop Workforce> Administer Training | Enterprise Learning                                                   |

### **Functionality Changes**

1. When using the Name field in PeopleSoft 8.9, a space has been added between the comma and first name.

| PS 8.3                                 | PS 8.9                                                 |
|----------------------------------------|--------------------------------------------------------|
| Last Name, First Name – Ex Smith, John | Last Name, <space> First Name – Ex Smith, John</space> |

2. When results appear in a list, use the underlined fields to resort the list. For example, click Name to sort by name.

#### Search Results

| View All |              |                 |           |            |             | First     | 1-62 of 62 🚺 Las |
|----------|--------------|-----------------|-----------|------------|-------------|-----------|------------------|
| EmplID   | Empl Rcd Nbr | Name            | Last Name | Department | Last 4 SSN  | HR Status | Employee Status  |
| 101012   | 0            | Farmer,Marjorie | FARMER    | 51000      | 000-00-6633 | Active    | Active           |
| 103218   | 0            | Harvey, Rachael | HARVEY    | 51000      | 000-00-7613 | Active    | Active           |
| 103256   | 0            | Jamieson,Jason  | JAMIESON  | 51000      | 000-00-7521 | Active    | Active           |

#### Now sorts by last name

| EmplID | Empl Rcd Nbr | Name               | Last Name  | Department | Last 4 SSN  | HR Status | Employee Status |
|--------|--------------|--------------------|------------|------------|-------------|-----------|-----------------|
| 120577 | 1            | Abdulhafiz,Barbara | ABDULHAFIZ | 51000      | 000-00-2653 | Active    | Active          |
| 123724 | 0            | Adams,Marguerite   | ADAMS      | 51000      | 000-00-1812 | Active    | Active          |

#### 3. Hot Key and Shortcuts

| Hot Key              | Action                                                                                                    |  |  |  |
|----------------------|----------------------------------------------------------------------------------------------------|--|--|--|
| CTRL+ K              | When in a search page or transaction page, opens a page with a list of keyboard navigation shortcuts using hot keys and access keys.                        |  |  |  |
| F11                  | Maximizes the page (helpful for data entry). Press again to return to normal view.                                                                          |  |  |  |
| Menu 📄               | Minimizes the PeopleSoft Menu                                                                                                    |  |  |  |
|                      | Maximizes the PeopleSoft Menu                                                                                                    |  |  |  |
| <b>N</b>             | Download data in the grid into Excel                                                                                                    |  |  |  |
| Carry ID             | Click this button next to the person in Search for Matching Persons. Navigate to Modify a Person or Job Data and the ID will be placed in the EMPLID field. |  |  |  |
| Ten Notify           |                                                                                                    |  |  |  |
| Customize            |                                                                                                    |  |  |  |
| Save Search Criteria |                                                                                                    |  |  |  |
| My Favorites         |                                                                                                    |  |  |  |